# 浙江省会计专业技术人员网络继续教育 app 学习操作流程

1、微信扫描下载"浙里办"APP

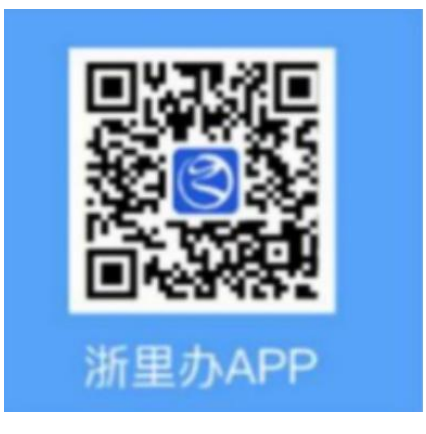

2、登录 APP,进入"会计之家"。

| < 返回                               | 浙里办           |                                          | 1        | 个人 法人                | 浙江省 🔻                                                                                                    | 会计之家                |                     | 取消           |
|------------------------------------|---------------|------------------------------------------|----------|----------------------|----------------------------------------------------------------------------------------------------|---------------------|---------------------|--------------|
| 3                                  | Ξ             | 6                                        | 3        | Q                    | 综合                                                                                                    | 服务                  | 办事                  | 政策           |
| 您好,欢迎使用"浙里办"!                      | 扫一扫           | 4                                        |          | 长辈版                  | 服务                                                                                                    |                     |                     |              |
| <b>个人用户</b> 法人用户                   |               |                                          |          |                      | 会计:     金计:     金计: | 之家<br>[息查询 会计信息登    | 记。会计考试报名            | × `          |
| - 输入登录信息                           |               |                                          | 1        | 11 mill              | 省財政                                                                                                    | ()」<br>登记           | <b>点击进</b><br>(信息变更 | 、"会计之家"<br>〉 |
| 手机号/用户名/居民身份证<br>请输入手机号/用户名/居民身份证号 | Q 免检机         | 1动车申请标;                                  | t.       | 搜索                   | 继续                                                                                                    | 教育                  | 考试报名                |              |
| 请输入手机号/用户名/展员身份证号<br>登录            | 搜索 *          | 会计之家"                                    |          |                      | ▲ 富阳3<br>富阳区                                                                                                    | <b>会乐之家</b><br>(财政局 |                     | >            |
| 新用户注册 忘记密码 登录遇到问题?                 | 健康医保          | 社保                                       | 公积金      | 教育就业                 | 办事                                                                                                    |                     |                     |              |
|                                    | 4=200 219 200 | () () () () () () () () () () () () () ( | <b>日</b> |                      | 会计师事务                                                                                                    | 所设立审批               |                     |              |
|                                    | 1] 按马驶        | 生油服劳                                     | 身切广梢     | 土即                   | ♀ 办事地                                                                                                    | 1点 Ø 办              | 事指南 (               | 在线办理         |
|                                    | 我的常用          | 热门服务                                     |          | 全部〉                  | 🛃 请您9                                                                                                    | 村搜索结果给出意            | 见反馈                 | >            |
|                                    | <b>风</b> 社保計  | 推荐<br>至询                                 | 住 住房:    | <sup>推荐</sup><br>公积金 |                                                                                                    |                     |                     | Ó            |
| 其他登录方式                             | 😼 浙里日         | <u>推荐</u><br>医保                          | 🔒 社保i    | 進務                   |                                                                                                    |                     |                     | 3            |
| 电子社保卡 其他证件 已阅读并同意(用户服务协议)和(跟私政策)   | 山城市           | E (                                      |          |                      |                                                                                                    |                     |                     |              |

3、进入"继续教育", 点击"报名学习", 选择"上海国家会计学院"进行报名。

| く返回 会计之家 •••                                                                    | く返回 关闭 继续教育                                                                                       | ···· く X 选择培训机构 ① ⑦                   |
|---------------------------------------------------------------------------------|---------------------------------------------------------------------------------------------------|---------------------------------------|
| <ul> <li>※浙江会计之家</li> <li>(前品前期 節末秋市 考試限名)</li> <li>(前品前期 節末秋市 考試限名)</li> </ul> | 9浙江省<br>会计人员继续教育                                                                                  | 网络继续教育培训机构选择                          |
|                                                                                 | ────────────────────────────────────                                                              | A R R R R R                           |
| 推荐 ② 辅助 ② 我的                                                                    | 単致設置:<br>2024年度网络继续教育开通时间为2024年5月1日-2025年4月30日(含<br>以給年度),例,上爆费时间截止到2025年3月31日,完成学习时间截            | #学<br>加州 上海国家会计学院                     |
| 一个人办事                                                                           | 2025年4月30日。逾期未完成的须重新缴费学习,原学习课程将清零<br>2023年度网络继续教育已于2024年4月30截止(含补学以前年度),逾<br>完成的请重新缴费学习,原学习课程已请零。 | Л                                     |
| 信息登记 信息变更 会计考试报名 继续教育                                                           | 🚺 通知公告 🛛 常见问题 📎 联系利                                                                               | ChS                                   |
| 送入"继续教育"<br>培训                                                                  | <ul> <li>培训机构介绍.</li> <li>正保会计网校 新具会计在线</li> </ul>                                                |                                       |
|                                                                                 | 东北财经大学 中会在线                                                                                       |                                       |
| <ul> <li>■) 天于升展初级会计专业技术资格考试大纲修订问 &gt;<br/>卷调查的通知</li> </ul>                    | 上海国家会计学院 高顿教育集团                                                                                   |                                       |
| 热点服务                                                                            |                                                                                                   |                                       |
| 🚺 信息登记                                                                          |                                                                                                   |                                       |
| 👤 会计考试报名 👕 继续教育                                                                 | 本服务由浙江省财政厅、浙江政务服务网提供<br>服务咨询热线:0571-88808880                                                      | 本服务由浙江政务服务网提供<br>服务咨询热线:0571-88808880 |

4、点击相应培训,选择"微信"或"支付宝"进行付费。

| < × .                                                 | 上海国家会计学院                                                                                                    |                      | く X 2021年继续教育                                                                                                    |  |  |
|-------------------------------------------------------|----------------------------------------------------------------------------------------------------|----------------------|----------------------------------------------------------------------------------------------------|--|--|
|                                                       | 浙江省会计                                                                                                    | ٥                    |                                                                                                    |  |  |
| <b>何佳瑛</b><br>全部                                      | 开通                                                                                                    | 未开通                  | 2021年继续教育培训(普通)<br>订单号: 5835035 进度: 0%                                                                                       |  |  |
| ┃培训: 2021年<br>订单号: 5835<br>学习进度: 0                    | 继续教育培训(普通<br>5035<br>%                                                                                                    | ) 未付款<br><b>&gt;</b> | 订单价格: 40.00<br>微信 支付宝 选课 习题<br>答疑                                                                                            |  |  |
| Ⅰ培训: 2020年<br>订单号: 5827<br>学习进度: 0                    | ·继续教育补培训(晋<br>7603<br>%                                                                                                    | 通)未付款                | 专业课学分要求: <u>60 - 9999</u> 专业课已选学<br>分: 0 专业课已学学分: 0                                                                          |  |  |
| 培训: 2018年继续教育补培训(普通)未付款<br>订单号: 5826239<br>学习进度: 0% > |                                                                                                    | 通) <u>未付款</u><br>>   | <ul> <li>一般公需课学分要求: 18-9999 一般公需课已</li> <li>选学分: 0 一般公需课已学学分: 0</li> <li>学习最低学分要求: 78 已选总学分: 0 已完成</li> <li>学分: 0</li> </ul> |  |  |
|                                                       |                                                                                                    |                      | 订单未付款,无法使用选课和练习中心等需要<br>订单完成支付才能使用的功能                                                                                        |  |  |
|                                                       |                                                                                                    |                      | 建议在Wifi上网环境下播放以下课件                                                                                                    |  |  |
| 合面                                                    | ☆     ☆     ☆     ☆     ☆     ☆     ☆     ☆     ☆     ☆     ☆     ☆     ☆     ☆     ☆     ☆     ☆     ☆     ☆     ☆     ☆     ☆     ☆     ☆     ☆     ☆     ☆     ☆     ☆     ☆     ☆     ☆     ☆     ☆     ☆     ☆     ☆     ☆     ☆     ☆     ☆     ☆     ☆     ☆     ☆     ☆     ☆     ☆     ☆     ☆     ☆     ☆     ☆     ☆     ☆     ☆     ☆     ☆     ☆     ☆     ☆     ☆     ☆     ☆     ☆     ☆     ☆     ☆     ☆     ☆     ☆     ☆     ☆     ☆     ☆     ☆     ☆     ☆     ☆     ☆     ☆     ☆     ☆     ☆     ☆     ☆     ☆     ☆     ☆     ☆     ☆     ☆     ☆     ☆     ☆     ☆     ☆     ☆     ☆     ☆     ☆     ☆     ☆     ☆     ☆     ☆     ☆     ☆     ☆     ☆     ☆     ☆     ☆     ☆     ☆     ☆     ☆     ☆     ☆     ☆     ☆     ☆     ☆     ☆     ☆     ☆     ☆     ☆     ☆     ☆     ☆     ☆     ☆     ☆     ☆     ☆     ☆     ☆     ☆     ☆     ☆     ☆     ☆     ☆     ☆     ☆     ☆     ☆     ☆     ☆     ☆     ☆     ☆     ☆     ☆     ☆     ☆     ☆     ☆     ☆     ☆     ☆     ☆     ☆     ☆     ☆     ☆     ☆     ☆     ☆     ☆     ☆     ☆     ☆     ☆     ☆     ☆     ☆     ☆     ☆     ☆     ☆     ☆     ☆     ☆     ☆     ☆     ☆     ☆     ☆     ☆     ☆     ☆     ☆     ☆     ☆     ☆     ☆     ☆     ☆     ☆     ☆     ☆     ☆     ☆     ☆     ☆     ☆     ☆     ☆     ☆     ☆     ☆     ☆     ☆     ☆     ☆     ☆     ☆     ☆     ☆     ☆     ☆     ☆     ☆     ☆     ☆     ☆     ☆     ☆     ☆     ☆     ☆     ☆     ☆     ☆     ☆     ☆     ☆     ☆     ☆     ☆     ☆     ☆     ☆     ☆     ☆     ☆     ☆     ☆     ☆     ☆     ☆     ☆     ☆     ☆     ☆     ☆     ☆     ☆     ☆     ☆     ☆     ☆     ☆     ☆     ☆     ☆     ☆     ☆     ☆     ☆     ☆     ☆     ☆     ☆     ☆     ☆     ☆     ☆     ☆     ☆     ☆     ☆     ☆     ☆     ☆     ☆     ☆     ☆ | ▲<br>消息              | 没有选过课,请点击上方选课链接完成选课                                                                                                    |  |  |

## 5、进行"选课"环节,根据"专业课"与"公需课"的相关要求选择相应课程。

| く X 2021年继续教育                                                                                         | く X 2021年继续教育                      |  |  |  |  |
|----------------------------------------------------------------------------------------------------|------------------------------------|--|--|--|--|
| < ♂ 浙江省会计                                                                                             | 课程名称/老师/类别 Q ×                     |  |  |  |  |
| 2021年继续教育培训(普通)                                                                                       | 专业课 公需课                            |  |  |  |  |
| 订单号: <b>5835035</b> 进度: 0%                                                                            | 最新企业所得税汇算清缴重点难点热点问题解               |  |  |  |  |
| 选课 习题 答疑 发票                                                                                           | 析 选课<br>主讲教师:徐老师<br>类别:税收实务-专业课    |  |  |  |  |
| 专业课学分要求: 60 - 9999 专业课已选学                                                                             | 学分: 4.5 试听                         |  |  |  |  |
| <ul> <li>分: 0 专业课已学学分: 0</li> <li>一般公需课学分要求: 18 ⋅ 9999 一般公需课已</li> <li>选学分: 0 一般公需课已学学分: 0</li> </ul> | 期间费用审计中的常见问题分析 选课 主讲教师: 徐峥         |  |  |  |  |
| 学习最低学分要求:78 已选总学分:0 已完成<br>学分:0                                                                       | 交别:申计-专业课<br>学分:1      试听          |  |  |  |  |
| 建议在Wifi上网环境下播放以下课件                                                                                    | 《大数据如何为财会赋能》-财务预测实务 选课<br>主讲教师:黄衍智 |  |  |  |  |
| 没有选过课,请点击上方选课链接完成选课                                                                                   | 类别:审计-专业课<br>学分:0 试听               |  |  |  |  |
|                                                                                                    | 《大数据如何为财会赋能》-财务分析实务选课<br>主讲教师:瞿孜文  |  |  |  |  |
|                                                                                                    | <sup>突動・申口-支业味</sup><br>学分: 0.2 试听 |  |  |  |  |
|                                                                                                    | 审计工作底稿编制讲解总论 选课<br>主讲教师:刘志耕        |  |  |  |  |

### 6、"试听"与"选课"

| <                       | 2021年继续教育         |          | < ×            | 2021年继续教育         |                |
|-------------------------|-------------------|----------|----------------|-------------------|----------------|
| 课程                      | 名称/老师/类别          | <b>×</b> | 课程             | 名称/老师/类别          | ×              |
| 专业课                     | 公需课               |          | 专业课            | 公需课               |                |
| 最新企业                    | 所得税汇算清缴重点难点热点     | 问题解      | 最新企业的          | 所得税汇算清缴重点难点热      | 点问题解           |
| 析                       |                   | 选课       | 析              |                   | 选课             |
| 王讲教师                    | : 徐老师             |          | 王讲教师:          | : 徐老帅<br>华中名 古小河  |                |
| 尖利・祝                    | 收头穷⁻亏业诛<br>-      | S-Parc   | 尖利・税口          | 仅头穷-亏业诛<br>·      | 2-P nC         |
| 子方・4.5                  | 5                 | IIL WT   | 子方・4.5         |                   | 1IL WT         |
| 期间费用                    | 审计中的常见问题分析        | 选课       | 期间费用           | 审计中的常见问题分析        | 选课             |
| 主讲教师                    | : 徐峥              |          | 主讲教师:          | :徐峥               |                |
| 类别:审                    | 计-专业课             |          | 类别:审i          | 计-专业课             |                |
| 学分:1                    |                   | 试听       | 学分:1           |                   | 试听             |
| 《大数据                    | 如何为财会赋能》-财务预测实    | 医务 选课    | 《大数据》          | 如何为财会赋能》-财务预测     | <b>]</b> 实务 选课 |
| 主讲教师                    | : 黄衍智             |          | 主讲教师:          | : 黄衍智             |                |
| 类别:审                    | 计-专业课             |          | 类别:审计          | 计-专业课             |                |
| 学分:0                    |                   | 试听       | 学分:0           |                   | 试听             |
| 《大数据                    | 如何为财会赋能》-财务分析实    | 医务 选课    | 《大数据》          | 如何为财会赋能》-财务分析     | f实务 选课         |
| 主讲教师                    | :瞿孜文              |          | 主讲教师:          | 瞿孜文               |                |
| 类别:审                    | 计-专业课             |          | 类别:审i          | 计-专业课             |                |
| 学分: 0.2                 | 2                 | 试听       | 学分: 0.2        | 2                 | 试听             |
| 审计工作<br><sub>主进教师</sub> | 底稿编制讲解总论<br>· 刘志幸 | 选课       | 审计工作/<br>士进救师· | 底稿编制讲解总论<br>· 刘志祥 | 选课             |

7、"在线播放"与"习题"。

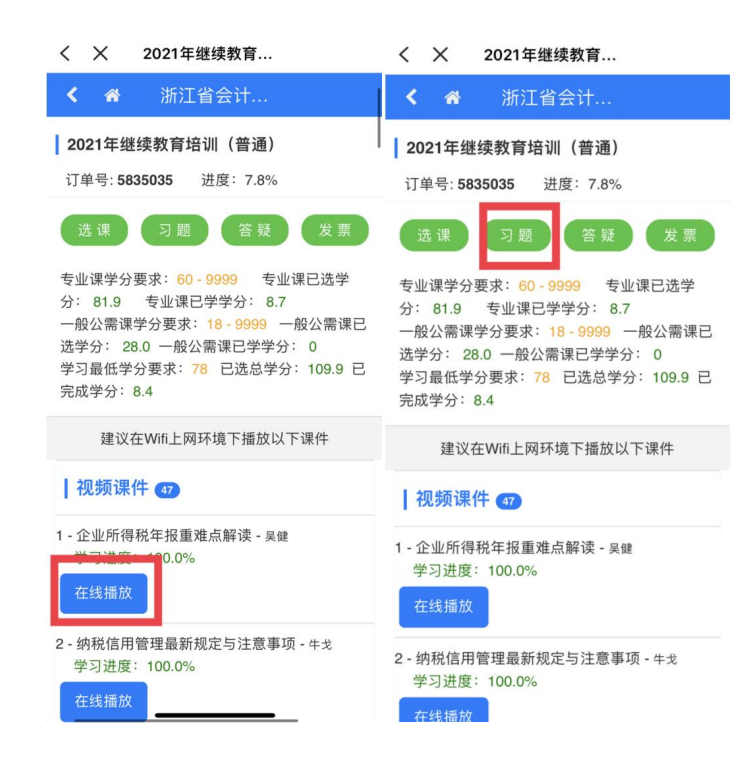

#### 8、课件下载

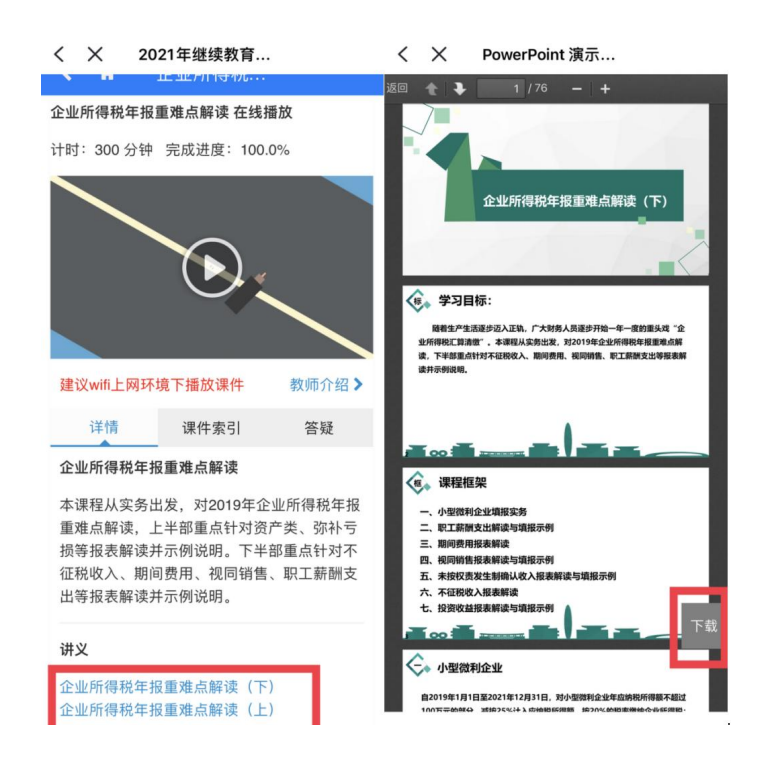

## 9、"答疑"与"发票"

| く X 2021年继续教育                                                                                                    | く X 2021年继续教育…                                                                                                    |
|----------------------------------------------------------------------------------------------------|----------------------------------------------------------------------------------------------------|
|                                                                                                    | < 중 浙江省会计                                                                                                    |
| ┃ 2021年继续教育培训(普通)<br>订单号: 5835035 进度: 7.8%                                                                                                    | <b>2021年继续教育培训(普通)</b><br>订单号: <b>5835035</b> 进度: 7.8%                                                                                             |
| 选课 习题 答疑 发票                                                                                                    | 选课 习题 答疑 发票                                                                                                    |
| 专业课学分要求: 60 - 9999 专业课已选学<br>分: 81.9 专业课已学学分: 8.7<br>一般公需课学分要求: 18 - 9999 一般公需课已<br>选学分: 28.0 一般公需课已学学分: 0<br>学习最低学分要求: 78 已选总学分: 109.9 已<br>完成学分: 8.4 | 专业课学分要求: 60-9999 专业课已选学<br>分: 81.9 专业课已学学分: 8.7<br>一般公需课学分要求: 18-9999 一般公需课已<br>选学分: 28.0 一般公需课已学学分: 0<br>学习最低学分要求: 78 已选总学分: 109.9 已<br>完成学分: 8.4 |
| 建议在Wifi上网环境下播放以下课件                                                                                                    | 建议在Wifi上网环境下播放以下课件                                                                                                    |
| 视频课件 🕣                                                                                                    | 视频课件 47                                                                                                    |
| 1 - 企业所得税年报重难点解读 - 吴键<br>学习进度: 100.0%<br>在线播放                                                                                                    | 1 - 企业所得税年报重难点解读 - 吴健<br>学习进度: 100.0%<br>在线播放                                                                                                    |
| 2 - 纳税信用管理最新规定与注意事项 - ++3<br>学习进度: 100.0%<br>在线播放                                                                                                    | 2 - 纳税信用管理最新规定与注意事项 - 4-3<br>学习进度: 100.0%                                                                                                    |